# **Boletim Técnico**

Validação do Vínculo de Documentos de Carga em Romaneios de Carga e Documentos de Frete

| Produto  | : | Microsiga Protheus – SIGAGFE – Gestão de Frete Embarcador – 11.5 |                    |   |          |
|----------|---|------------------------------------------------------------------|--------------------|---|----------|
| Chamado  | : | TFESXY                                                           | Data da publicação | : | 21/02/13 |
| País(es) | : | Todos                                                            | Banco(s) de Dados  | : | Todos    |

Melhoria realizada na rotina de **Romaneio de Carga (GFEA050)** com o objetivo de permitir o cálculo de romaneio com documentos de carga com situação igual a "entregue" e validar o cálculo de romaneio com documentos de carga associados a documentos de frete.

Melhoria realizada na rotina de **Documento de Frete (GFEA065)** para não permitir o vínculo de documentos de carga associados à romaneios com situação diferente de "liberado".

Procedimento para Implementação

O sistema é atualizado logo após a aplicação do pacote de atualizações (*Patch*) deste chamado.

### Procedimentos para Utilização

### Procedimento 01

- 1. No Gestão de Frete Embarcador (SIGAGFE) acesse Atualizações / Movimentação Expedição/Recebim / Romaneios de Carga.
- 2. Calcule um romaneio que fique com a situação "Calculado Com Sucesso", em Ações Relacionadas / Calcular.
- 3. Ainda em SIGAGFE acesse: Atualizações / Movimentação / Expedição/Recebim / Doc Frete/Faturas / Documentos Frete.
- 4. Vincule um dos documentos de carga do romaneio a um documento de frete.
- 5. Calcule novamente o romaneio, será possível visualizar mensagem de alerta informando que o documento de carga está vinculado a um documento de frete.

Procedimento 02

- 1. No Gestão de Frete Embarcador (SIGAGFE) acesse Atualizações / Movimentação Expedição/Recebim / Romaneios de Carga.
- 2. Em Ações Relacionadas / Doc. Carga vincule um documento de carga a um romaneio.

0

Este documento é de propriedade da TOTVS. Todos os direitos reservados. ©

# **Boletim Técnico**

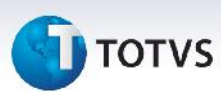

- 3. Ainda em SIGAGFE acesse Atualizações / Movimentação Expedição/Recebim / Registrar entrega.
- 4. Selecione o documento de carga vinculado ao romaneio e acesse "entrega", no menu.
- 5. Registre a entrega.
- 6. Calcule novamente o romaneio. O romaneio será calculado novamente com sucesso.

#### Procedimento 03

- 1. Em Gestão de Frete Embarcador (SIGAGFE) acesse Atualizações / Movimentação Expedição/Recebim / Doc Frete/Faturas / Documentos Frete.
- 2. Acione Incluir.
- 3. Vincule um documento de carga que faça parte de um romaneio que esteja com situação diferente de "liberado". Será exibida uma mensagem

## Informações Técnicas

| Tabelas Utilizadas    |                                                                            |
|-----------------------|----------------------------------------------------------------------------|
| Funções Envolvidas    | GFEA050 - Cadastro de romaneio<br>GFEA065 - Cadastro de documento de frete |
| Sistemas Operacionais | Windows/Linux                                                              |
| Número do Plano       | 0000030611/2012                                                            |